## Skicka in utlägg för Mariebergs IK

Gå in på kundportalen genom att skanna QR-koden (länk finns även på hemsidan):

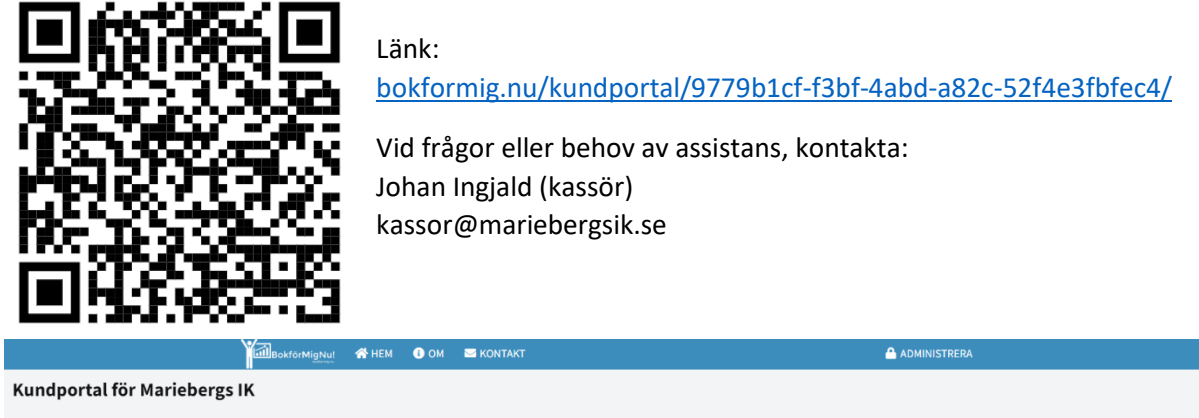

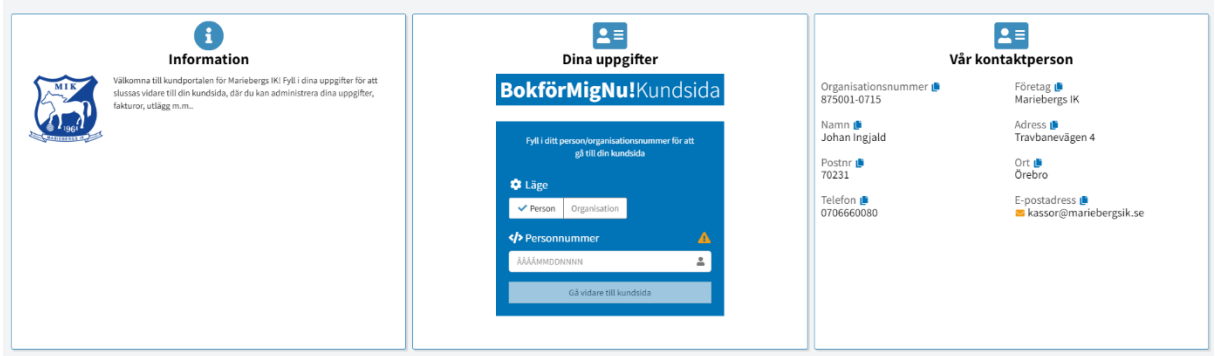

Skriv in ditt personnummer för att komma till din "kundsida".

| Kundsida för Mariebergs IK Johan Ingjald                                                                                                    |                                  |                                             |                                      |                            |
|----------------------------------------------------------------------------------------------------|----------------------------------|---------------------------------------------|--------------------------------------|----------------------------|
| i<br>Information                                                                                                    | Dina uppgifter Konton sch övrigt |                                             | <b>≧</b> ≣<br>Vår kontaktperson      |                            |
| Välkommen till din kundsida för Mariebergs IKI Här kan du se dina fakturor,<br>utlägg och ev. projekt som du ingår i. Du kan även ansöka om<br>kontandarsarbingen genom att skana att met utlägten Du kan se status nå dina.                                                                                                    | Person/Organisationsnummer       | Företag<br>'Inget'                          | Organisationsnummer 📫<br>875001-0715 | Företag 🛑<br>Mariebergs IK |
| Anadokaning and Anaport and Anaport and | Namn                             | Adress                                      | Namn 🍺                               | Adress 🛢                   |
|                                                                                                    | Johan Ingjald                    | Inget                                       | Johan Ingjald                        | Travbanevägen 4            |
|                                                                                                    | Postnummer                       | Ort                                         | Postnr D                             | Ort 🍺                      |
|                                                                                                    | Inget                            | Ingen                                       | 70231                                | Örebro                     |
|                                                                                                    | Telefon                          | E-postadress                                | Telefon 📮                            | E-postadress <b>≜</b>      |
|                                                                                                    | Inget                            | info@hug-it.se                              | 0706660080                           | ≊ kassor@mariebergsik.se   |
| Fakturor                                                                                                    |                                  | Utlägg                                      |                                      |                            |
| Inga fakturor kopplade till dig kunde hittas.                                                                                                    |                                  | Inga utlägg kopplade till dig kunde hittas. |                                      |                            |

Du kan spara din kundsida som ett bokmärke, så slipper du gå via portalen nästa gång.

- 1. Kontrollera dina uppgifter och redigera om något är felaktigt.
- 2. Klicka på "Nytt utlägg"-knappen och fyll i uppgifterna som efterfrågas där.
- 3. Bifoga kvitton och underlag i bild och/eller PDF-format.

Tips: Du kan lägga till flera utlägg i samma ansökan genom att lägga till mer innehåll och underlag innan du skickar in det. Undvik stora filer.

4. Skicka in och om allt är OK, så har du ersättning inom några dagar med en referenskod likt U22KE5B på ditt angivna bankkonto.